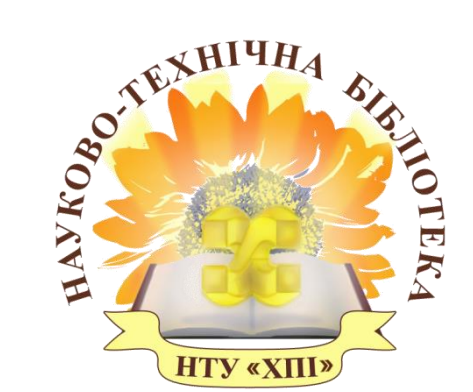

Науково-технічна бібліотека Національного технічного університету «Харківський політехнічний інститут»

# Інструкція з пошуку видань у Електронному каталозі НТБ НТУ «ХПІ»

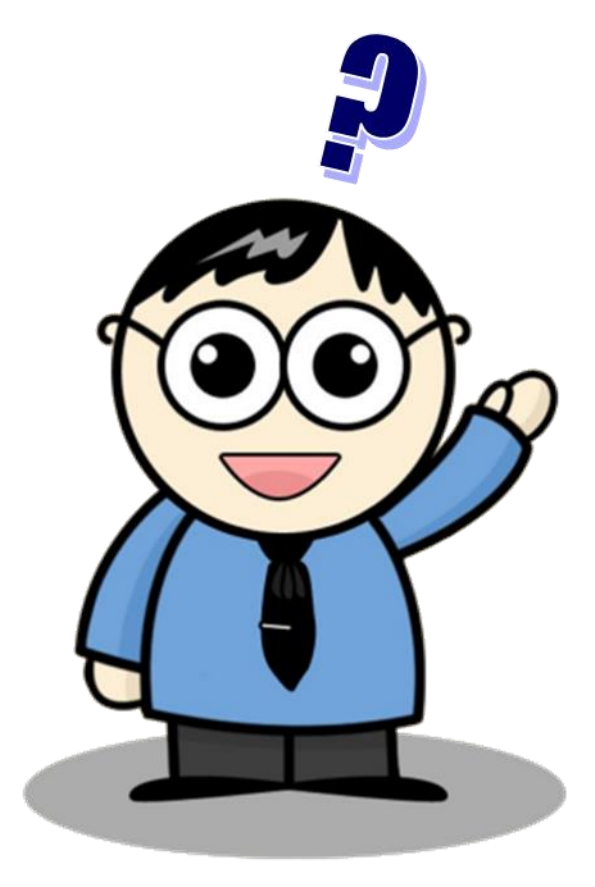

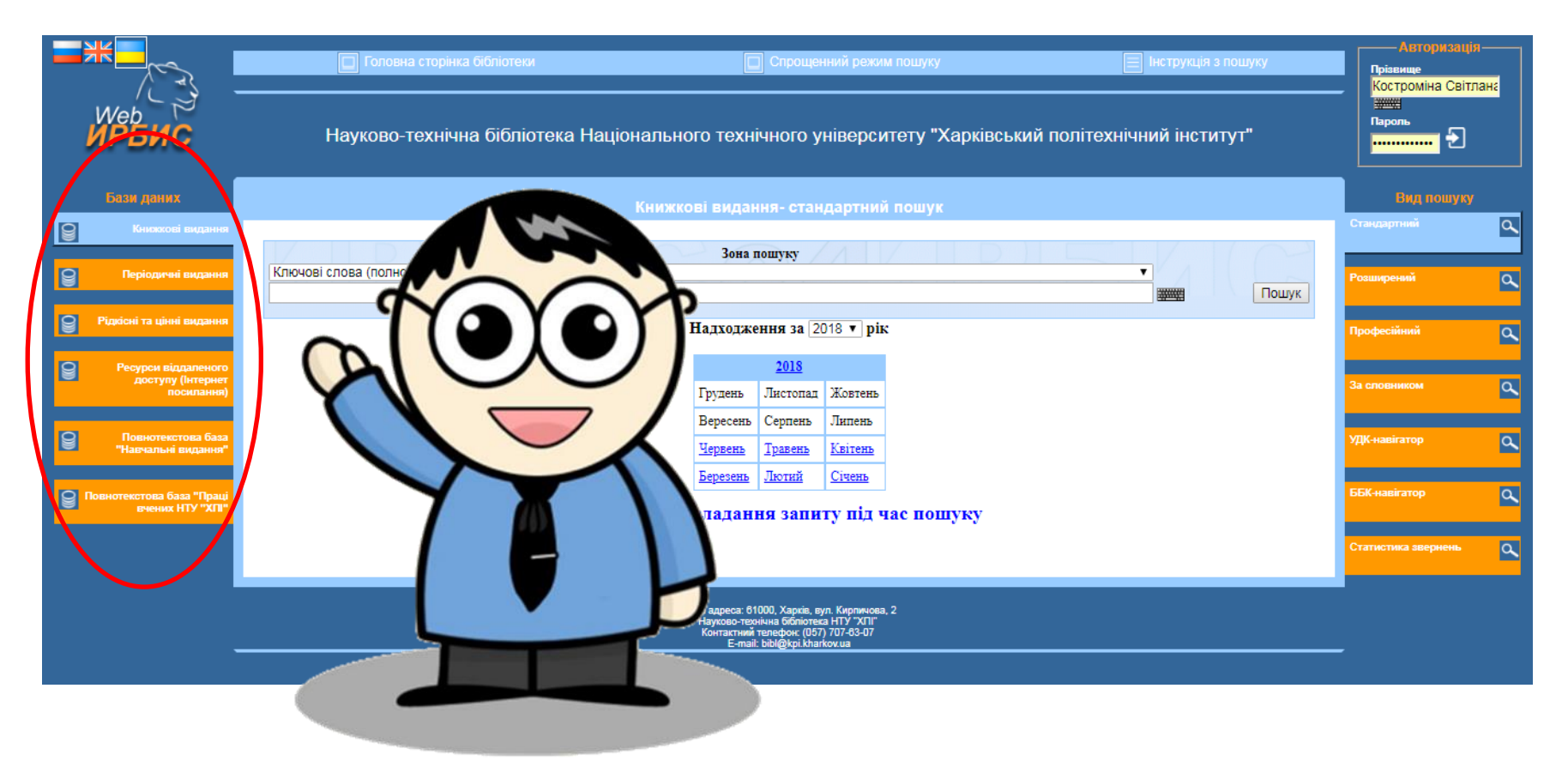

#### Електронний каталог бібліотеки складається з баз даних:

- 🛯 Книжкові видання;
- 🛯 Періодичні видання;
- Рідкісні та цінні видання;
- Ресурси віддаленого доступу (інтернет посилання);
- Повнотекстова база «Навчальні видання»;
- Повнотекстова база «Праці вчених НТУ «ХПІ».

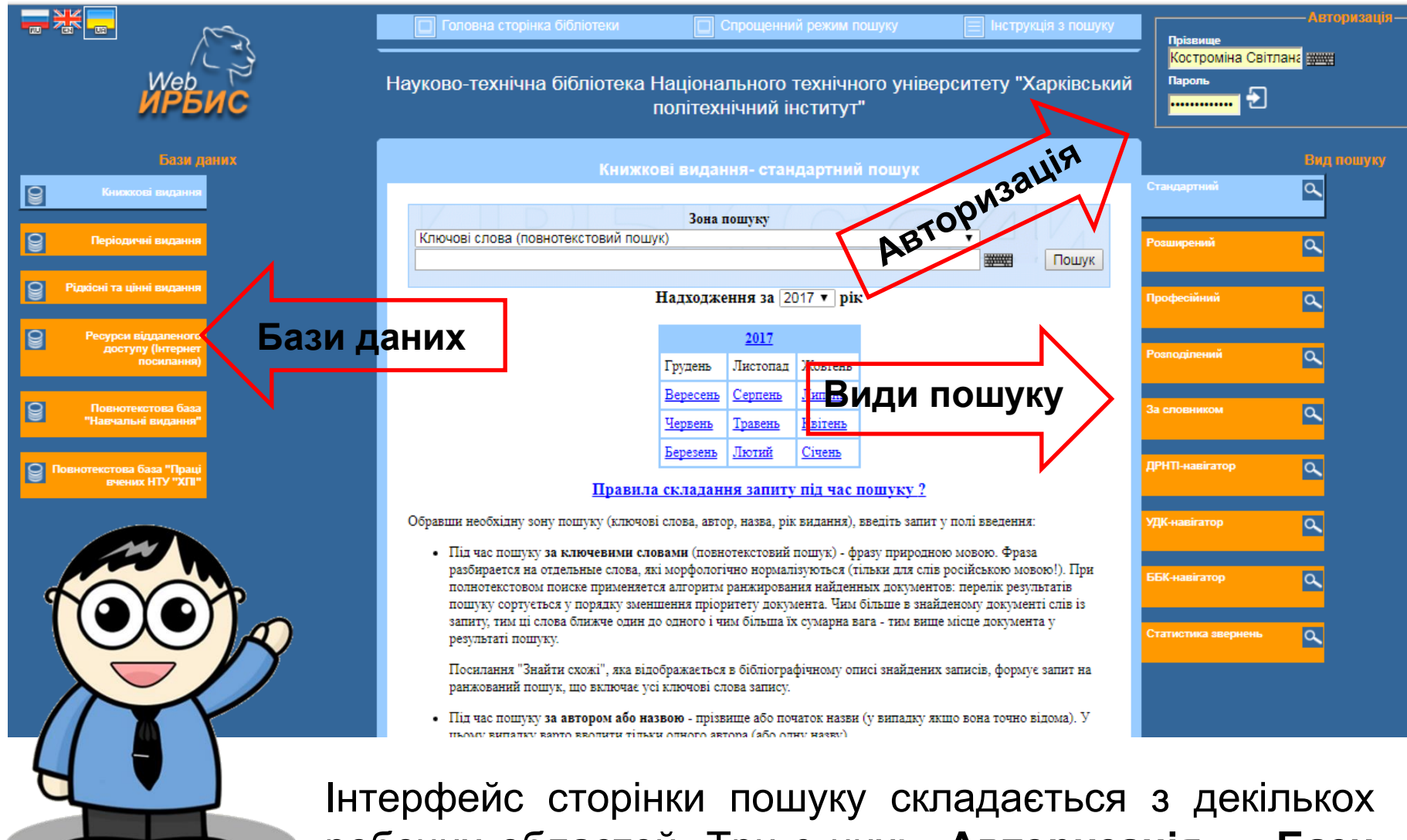

пошуку складається з декількох робочих областей. Три з них: **«Авторизація»**, **«Бази даних»** (ліва частина інтерфейсу) і **«Вид пошуку»** (права частина інтерфейсу), доступні користувачеві протягом всієї роботи.

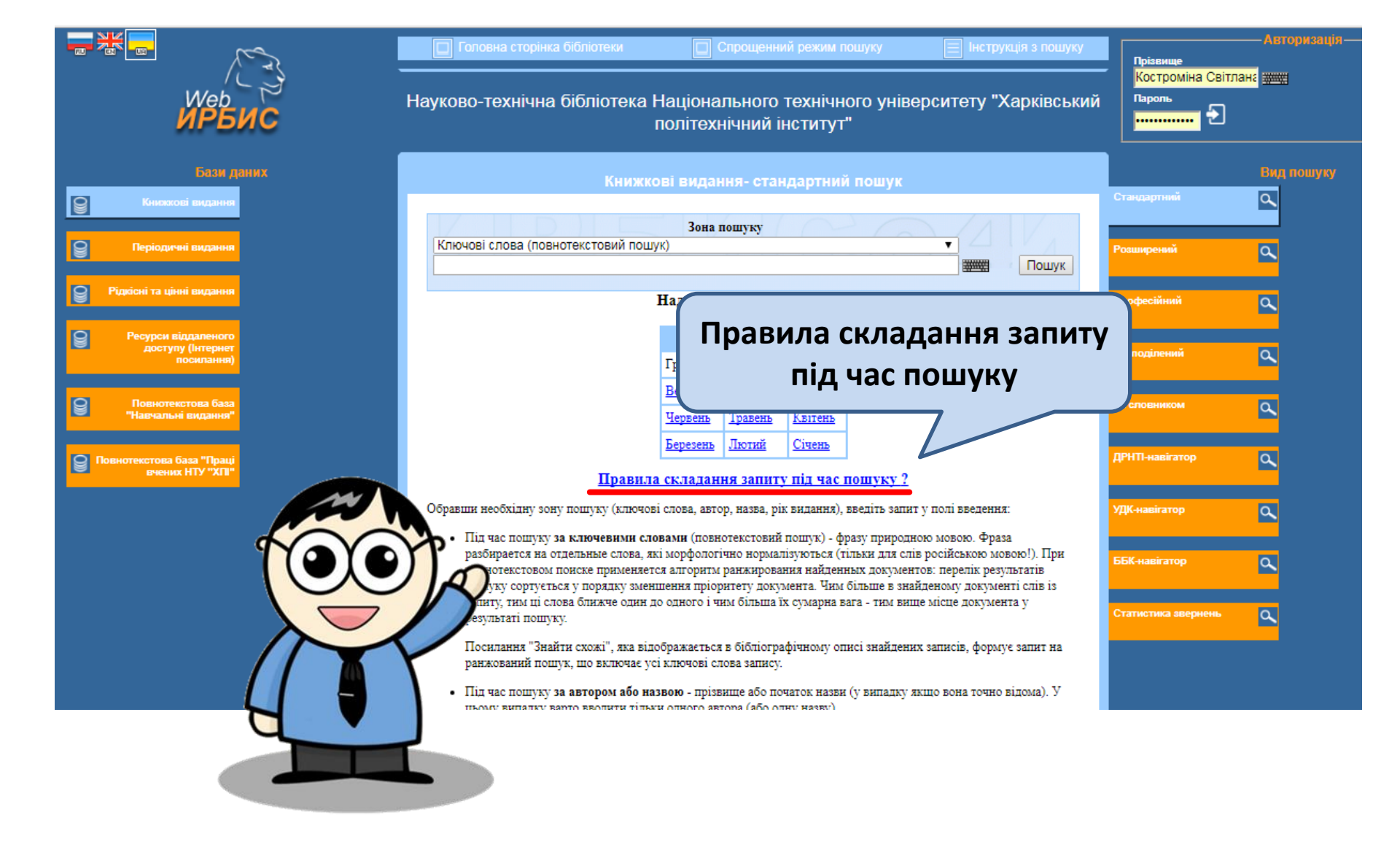

Допоможуть правильно здійснити пошук «Правила складання запиту під час пошуку». Вони розташовані внизу інтерфейсу і супроводжують кожен вид пошуку.

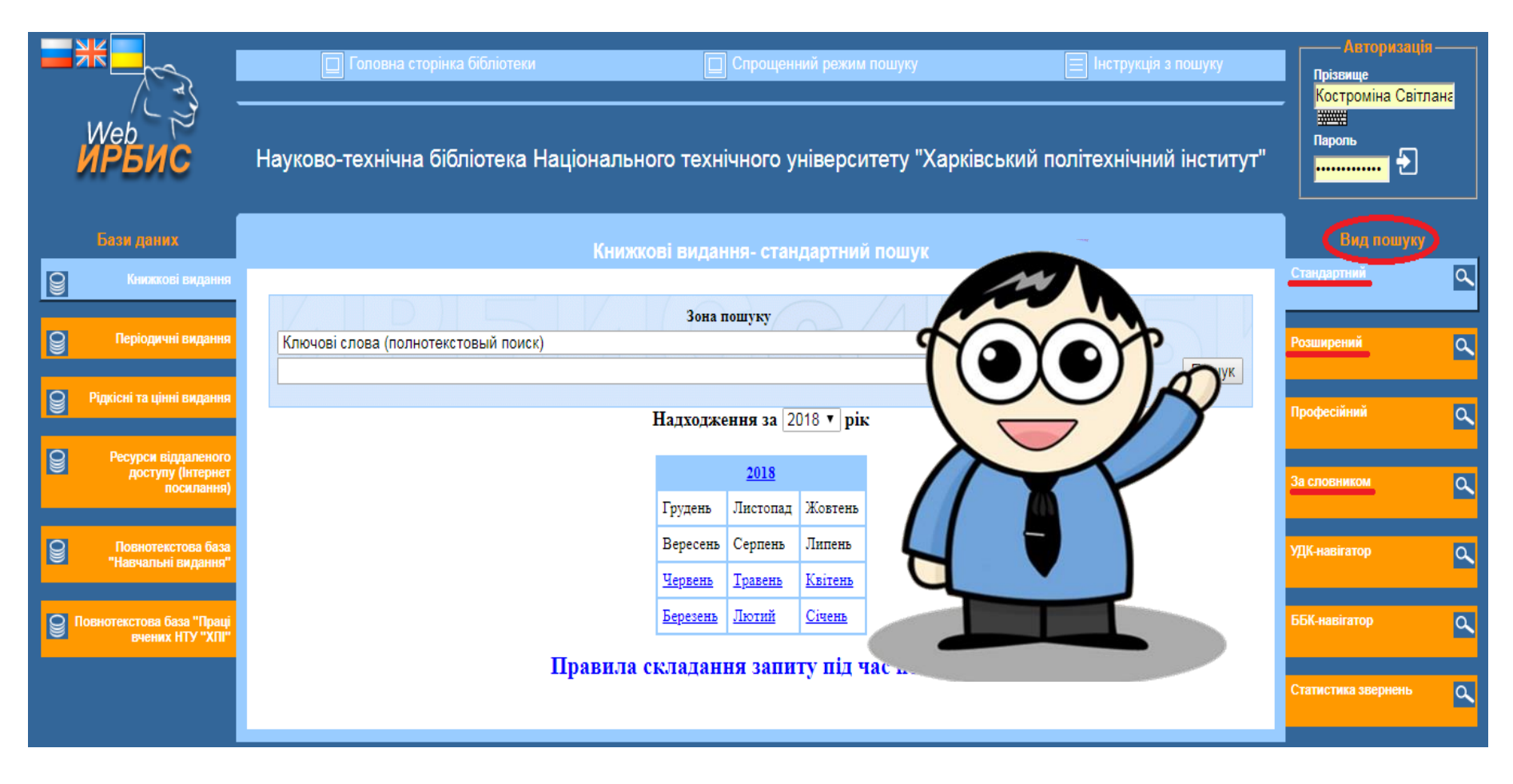

Залежно від наявності відомостей про книгу, пропонуємо використовувати такі види пошуку:

- Стандартний.
- Розширений.
- За словником.

## Вид пошуку СТАНДАРТНИЙ

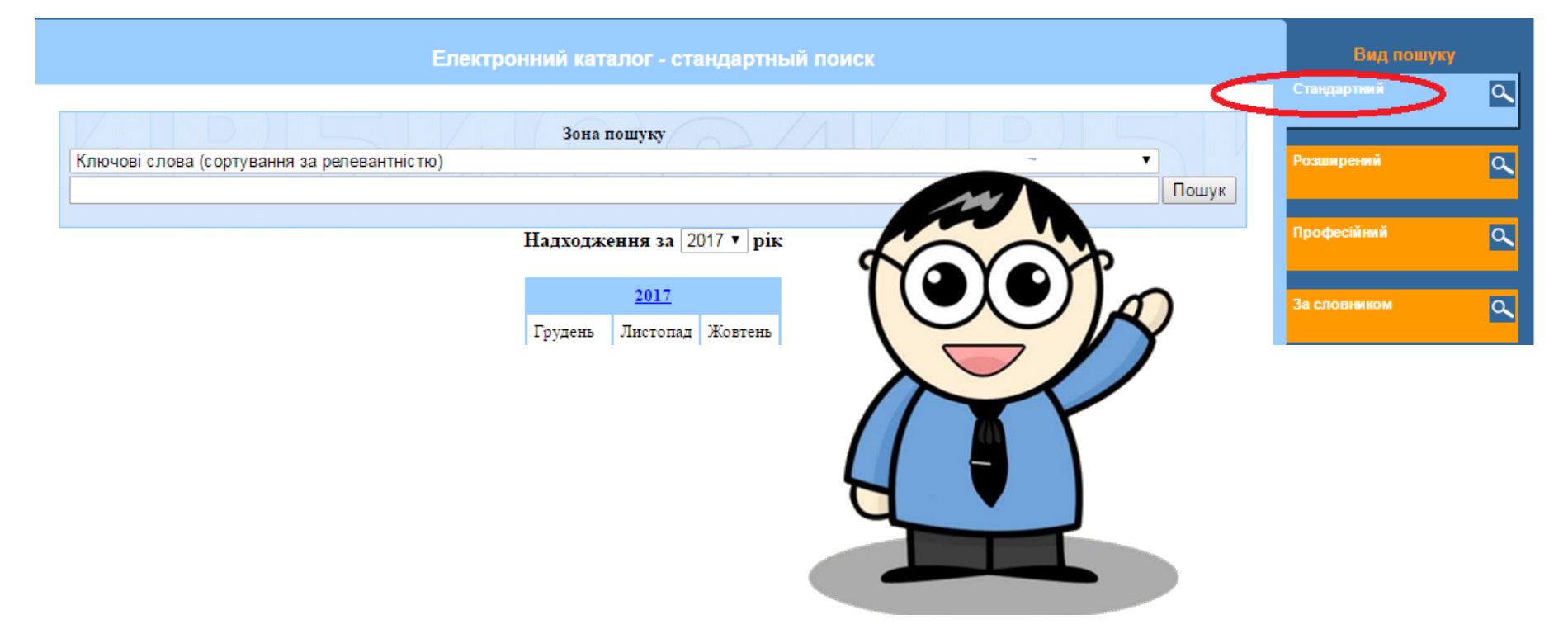

Електронний каталог відкривається стандартним видом пошуку, який призначений для завдання простого пошукового запиту: за ключовими словами (тематичний пошук), за автором, назвою, роком видання. За замовчуванням встановлено пошук «Ключові слова», та необхідний вид пошуку можна вибрати з меню.

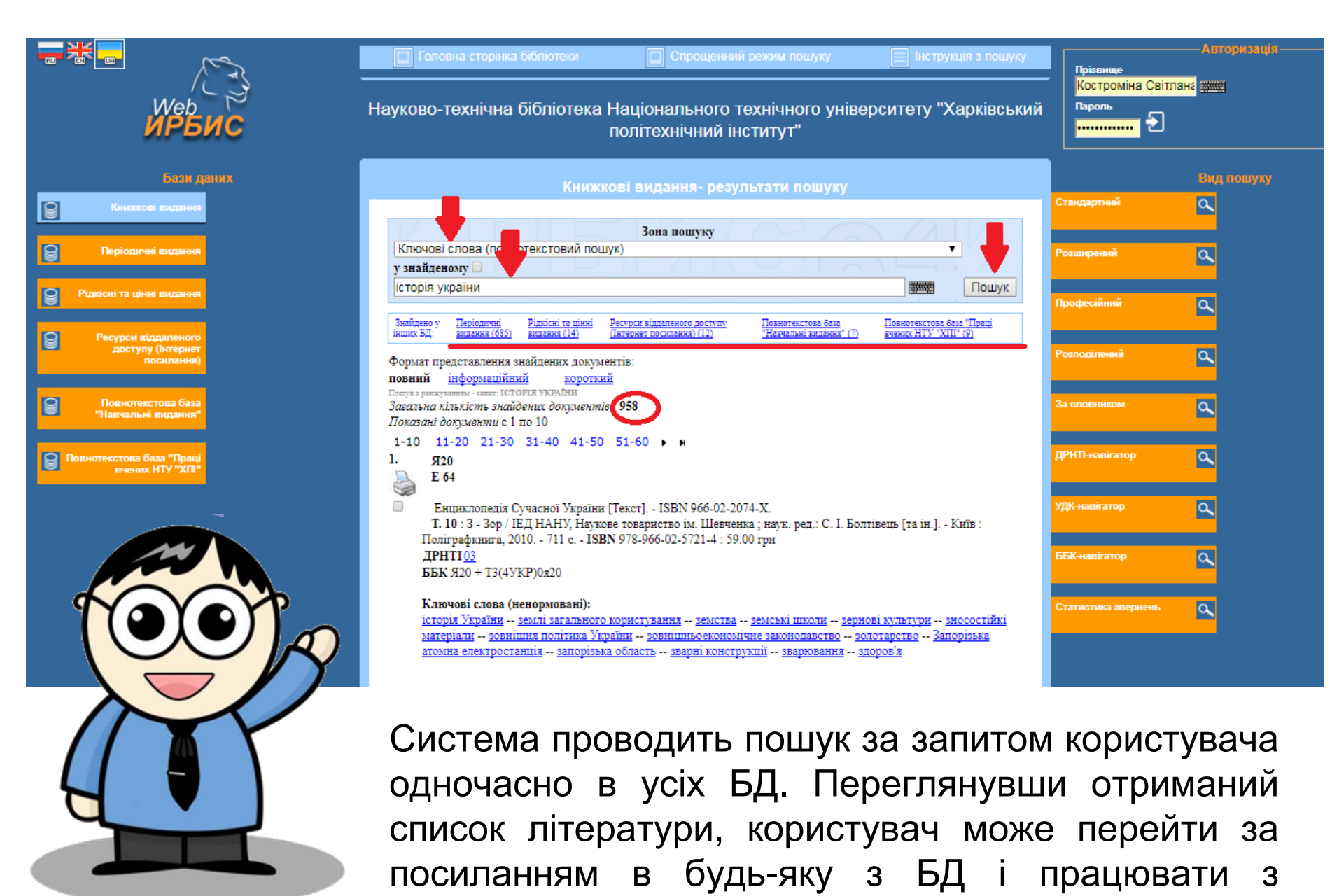

результатом пошуку в ній.

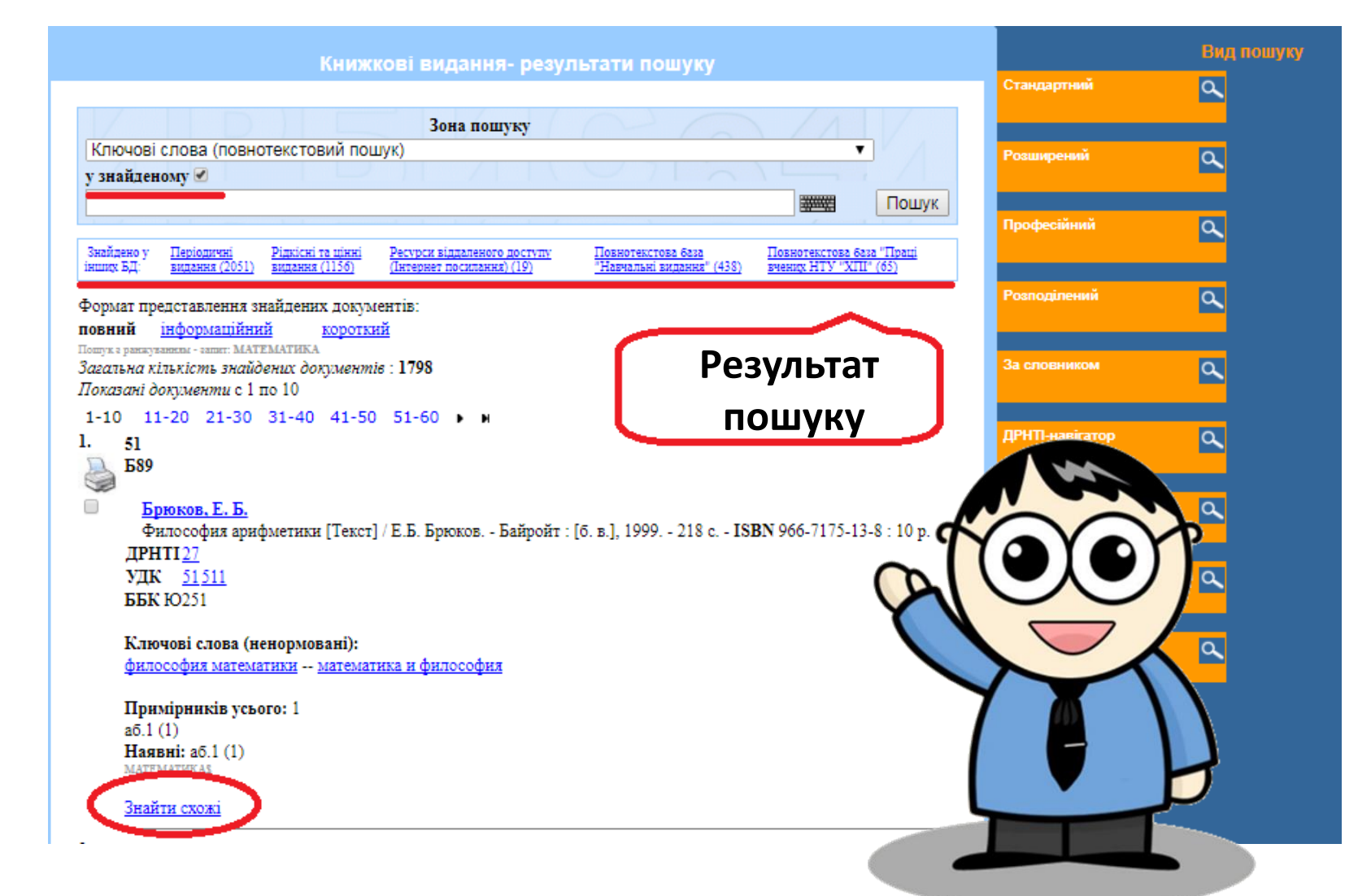

Результат пошуку можна уточнити обмеживши рік видання або повторивши пошук з іншим ключовим словом. Для цього потрібно поставити галочку «в знайденому», вибрати вид пошуку і кликнути *Пошук*. Посилання *«Знайти схожі»* також допоможе користувачеві в уточненні результатів пошуку.

## Вид пошуку РОЗШИРЕНИЙ

|                               | Книжкові ві                                                                            | адання - розширений пош | лук  |    |
|-------------------------------|----------------------------------------------------------------------------------------|-------------------------|------|----|
| Спеціальність:<br>Дисципліна: | Розширений пошук                                                                       | R414                    | -101 | 3P |
| Ключові<br>слова:             | САМОПОЗНАНИЕ                                                                           |                         | ALCA |    |
|                               | назві                                                                                  |                         |      |    |
| логіка :                      | TA 🔹                                                                                   |                         |      | ~  |
| Тематика                      | Наступні уточнювальні пошукові елементи об'єднуються ло<br>Наявність повного тексту: 🗍 | гікою "ТА"              |      | 11 |
| пошуку:                       | T                                                                                      |                         |      |    |
| Автор:                        | БЕРДЯЕВ, Н. А.                                                                         |                         |      |    |
| Різновид<br>видання:          | Книги загалом                                                                          | - dette                 |      |    |
| ISSN/ISBN:                    |                                                                                        |                         |      |    |
| Рік видання:                  | з 1990 🗰 по 1990 🗰                                                                     |                         |      |    |
| Формат                        | Порний формат (новий ЛСТУ)                                                             |                         |      |    |
| показу:                       |                                                                                        |                         |      |    |
|                               | Пошук Відміна                                                                          | Carl ALV                |      |    |

Розширений пошук дає можливість шукати по декількох пошукових ознаками. При пошуку за ключовими словами можливе уточнення області пошуку:

- В (Кваліфікація) в якому саме полі повинні бути вказані ключові слова (або одне слово).
- Логіка допомагає об'єднувати ключові слова, якщо їх в пошуковому запиті декілька. Використовується логіка: І, АБО, С РАНЖУВАННЯМ ФРАЗА ПОВНІСТЮ.

### Вид пошуку ЗА СЛОВНИКОМ

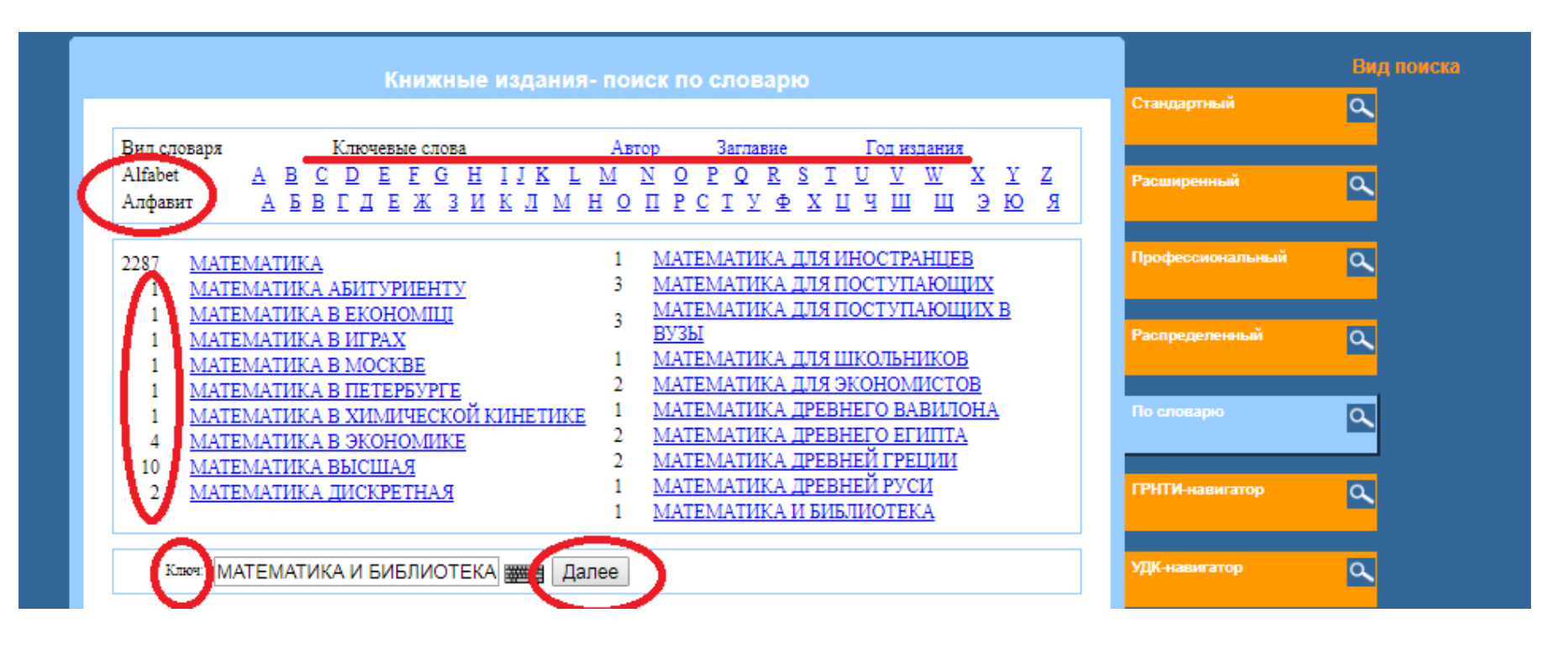

У вигляді пошуку по словнику терміни словника сформовані у вигляді пошукових гіперпосилань розташованих в алфавітному порядку. Правила складання пошукового запиту дуже прості. Для початку визначається вид словника: ключові слова (за замовчуванням), автор, назва, рік видання. Кнопка **«Далі»** дозволяє перегортати словник, починаючи з терміну, введеного в поле введення **«Ключ».** Зліва від терміну вказано число пошукових посилань (може відрізняється від числа документів, які містять даний термін!).

#### **УВАГА!**

- При введенні запиту в вікно пошуку регістр значення не має.
- Слідкуйте за правильністю написання система не змінює орфографію.
- Система не шукає одночасно літературу по синонімів або близьким за значенням словами, тому рекомендуємо формулювати кілька запитів з різними ключовими словами.
- Система не шукає одночасно літературу на всіх мовах, для кожної мови свій запит.
- При пошуку за ключовими словами (тематичний пошук) вводиться слово або кілька ключових слів з теми через пробіл. Наприклад: *історія України.*
- При пошуку по заголовку вводиться повна назва книги, статті, журналу і т. Д. Можна ввести початок назви і вибрати відповідне з спливаючого словника, якщо Ви впевнені, що вони точно збігаються.

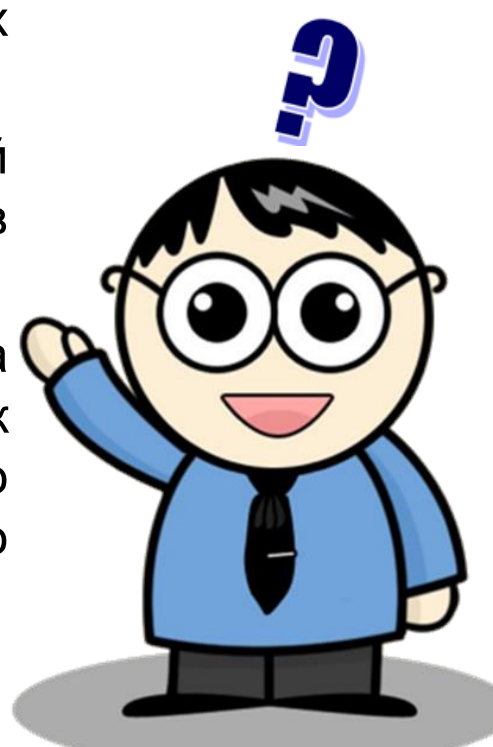

- При пошуку по автору вводяться прізвище та ініціали тільки одного учасника. Наприклад: Сокол, Є. І. Кома і пробіл при введенні запиту обов'язкові. У вікно пошуку можна ввести прізвище та ім'я автора самостійно або вибрати дані з спливаючого словника.
- Рекомендуємо також провести пошук за прізвищем з повним ім'ям, наприклад: Сокол, Євген Іванович. Застосовуючи послідовно обидва варіанти пошуку, Ви отримаєте інформацію про всі публікації автора, відображених в нашому каталозі.

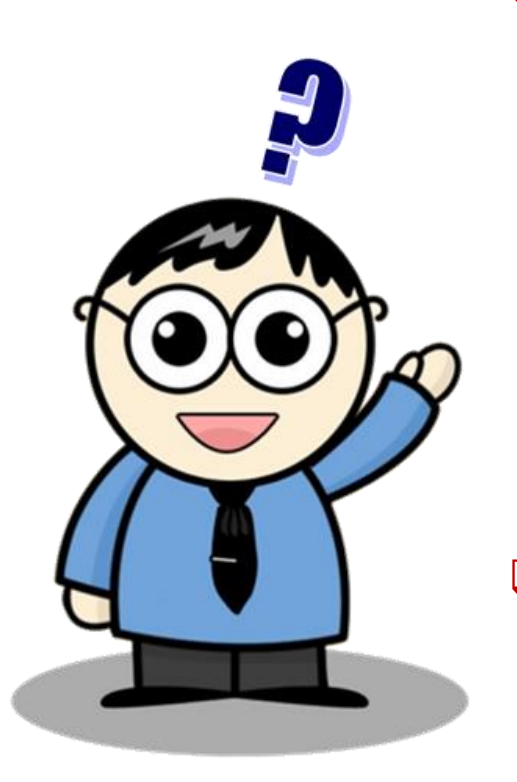

- Словник «Автор» відображає інформацію не тільки про авторів, а й про редактори, укладачі, рецензентів і т. д., тому важливо мати на увазі: якщо Ви виберете зі словника прізвище без вказівки статусу, система знайде всі публікації авторські, редакторські, як упорядника і т. д. Якщо Ви виберете прізвище із зазначенням статусу, наприклад, Сокол, Євген Іванович \ped. \, то отримаєте список тільки тих робіт, редактором яких він є.
- Римські цифри радимо вводити використовуючи англійську розкладку клавіатури, якщо потрібний джерело не знайдений сформулюйте запит в словесній формі.

- Результат пошуку містить бібліографічні записи на всі типи / види видань, в тому числі і на електронні, і на друковані з електронною версією, якщо така є. Звертайте увагу на посилання «Повний текст» в кінці запису! Повний текст доступний з будь-якої точки Інтернет авторизованим користувачам.
- Для отримання книги або періодичного видання в бібліотеці необхідно заповнити «Листок читацької вимоги».
- Для заповнення «Листка читацької вимоги» на книгу Вам необхідні наступні дані: шифр (індекс і авторський знак), автор (якщо автора немає, при необхідності можна вказати редактора), назва, рік видання, том (для багатотомного видання), місце зберігання примірників.
- Для отримання в бібліотеці журналу вимога складається з чотирьох елементів: назва журналу, рік видання, номер (або номери), місце зберігання.

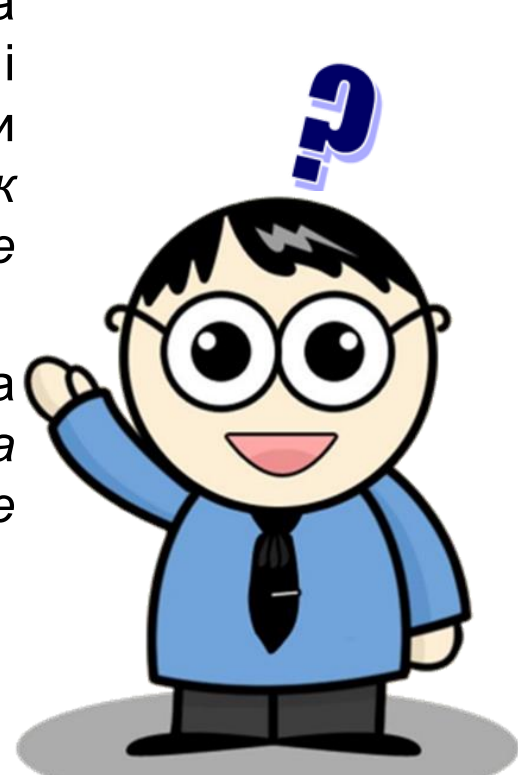

З питань пов'язаних з пошуком інформації в Електронному каталозі НТБ НТУ «ХПІ» звертатися:

Зала каталогів З поверх, кімн. 42, тел.: 707–62–67

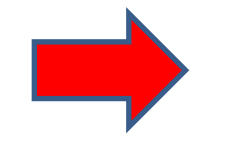

Інформаційно-бібліографічний відділ 2 поверх, кімн. 33, тел.: 707–66–47

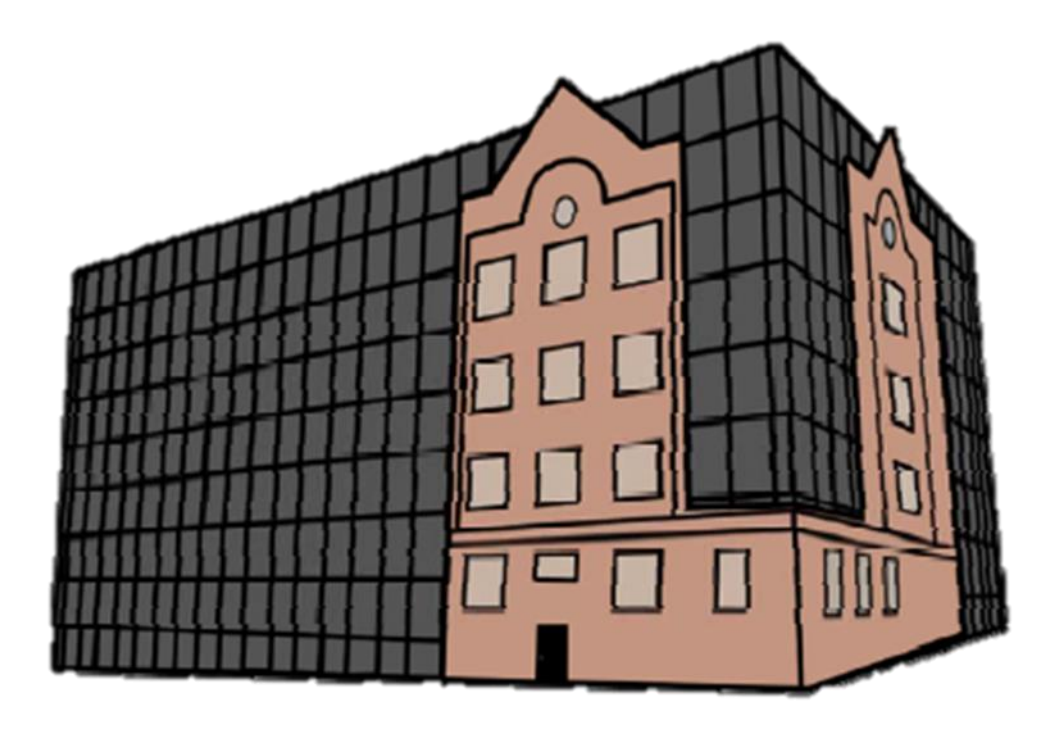

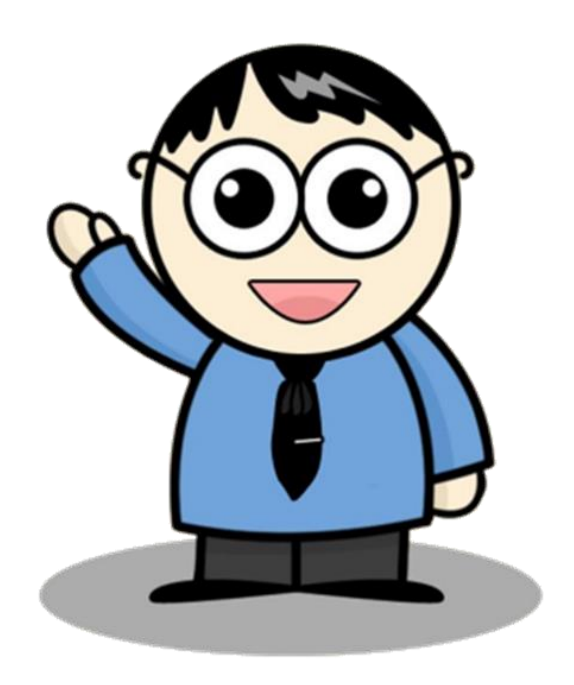